## CARA MENJALANKAN PROGRAM

- 1. Instalasi Software Dreamwiever
- 2. Instalasi Xampp
- 3. Import data base kedalam localhost

Buat nama data base sesuai dengan nama data base yang kita miliki, kemudian klik Create

| Databases 🚜 SQL               | 😝 Status 🕞 Variable                                                                                                    | s Charsets                                                                                                    | Engines                                                                                                    | B Privileges                                                                                                    | Processes                                                                                                    |
|-------------------------------|----------------------------------------------------------------------------------------------------|----------------------------------------------------------------------------------------------------|----------------------------------------------------------------------------------------------------|----------------------------------------------------------------------------------------------------|----------------------------------------------------------------------------------------------------|
| Actions                       |                                                                                                    |                                                                                                    |                                                                                                    |                                                                                                    |                                                                                                    |
| MySQL localhost               |                                                                                                    |                                                                                                    |                                                                                                    |                                                                                                    |                                                                                                    |
| b Create new datab            | ase 🕐                                                                                                    |                                                                                                    |                                                                                                    |                                                                                                    |                                                                                                    |
| tes_psb<br>태 MySQL connection | Collation<br>collation: utf8_general_ci                                                                                    | Create     Create     Create                                                                                                    | 9                                                                                                    |                                                                                                    |                                                                                                    |
| Interface                     |                                                                                                    |                                                                                                    |                                                                                                    |                                                                                                    |                                                                                                    |
| 📽 Language 👔 : Eng            | glish                                                                                                    | ¥                                                                                                    |                                                                                                    |                                                                                                    |                                                                                                    |
|                               | Actions<br>MySQL localhost<br>© Create new datab<br>[tes_psb<br>Interface<br>© Language (p): Eng<br>✓ Theme / Style: [Diri | Actions MySQL localhost Create new database @ [tes_psb] Collation [I] MySQL connection collation: ut8_general_ci Interface S Language @: English filmer / Style: Original | Actions  MySQL localhost  Create new database  Collation  KySQL connection collation  Interface  Clanguage  Clanguage  Clanguage Clanguage Clangua | Actions MySQL localhost Create new database @ tes_pab Collation Interface Clauguage @: English Sheen Pityle: Original | Actions MySQL localhost Create new database  Kes_psb Collation  Create Language  Center connection collation:  Language  Center  Center  Cente |

Kemudian import file sql yang ada di CD,

| 🗲 🕙 localhost/phpmyadmin/                                                         | index.php?db=tes_psb2&token=70fc9f66be659e0119c8f6c276fe4032                                                                                                    | 🏠 ⊽ 🖱 🔡 ◄ Google              | ۶ 🖡 🏠 🖸            |
|-----------------------------------------------------------------------------------|----------------------------------------------------------------------------------------------------|-------------------------------|--------------------|
| phpMyAdmin<br>Database<br>_psb3 v<br>tes_psb3 (0)<br>No tables found in database. | gi Server: localhost > @ Database: tes_psb3         Image: Structure       @ SQL         File to import       @ Designer         Location of the text file       File to import         Character set of the file; u#3       u         Imported file compression will be automatically detected from: None, gzip, bzip2, zip         Partial import         Imported file compression will be automatically detected from: None, gzip, bzip2, zip         Partial import         Imported file         Imported file | s sp <b>Privileges X Drop</b> | reak transactions. |
|                                                                                   |                                                                                                    |                               | Go                 |

Klik import, kemudian cari file yang berektensi sql, dan klik GO

4. Masukkan

Username : S-001

password : aku

sebagai admin(penanggung jawab system)

| asukan kode panitia dan password a | nda |
|------------------------------------|-----|
| Usemame                            |     |
| Password                           |     |

5. Masukkan tahun ajaran, pada input data

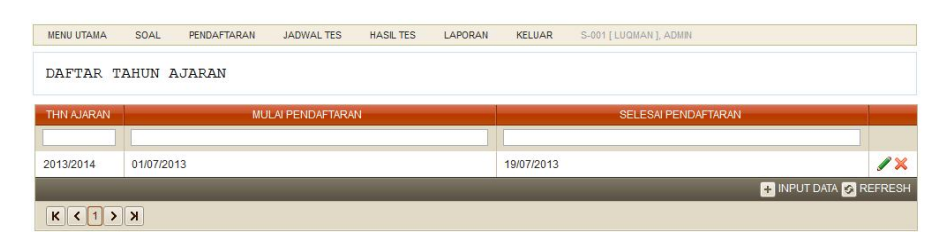

Inputkan tanggal mulai pendaftaran dan selesai pendaftaran, kemudian simpan

| MENU UTAMA SOAL PEND | AFTARAN JADWAL TES | HASIL TES | LAPORAN | KELUAR     | S-001 [ LUQMAN ], ADMIN |
|----------------------|--------------------|-----------|---------|------------|-------------------------|
| DAFTAR TAHUN AJAR    | AN                 |           |         |            |                         |
| THN AJARAN           | MULAI PENDAFTARA   | N         |         |            | SELESAI PENDAFTARAN     |
| INPUT DATA TA BARU   |                    |           |         |            |                         |
| TAHUN AJARAN:        | 2014/2015          |           |         |            |                         |
| MULAI PENDAFTARAN:   | 14-07-2014         |           |         |            |                         |
| SELESAI PENDAFTARAN: | 26-07-2014         |           |         |            |                         |
| SIMPAN BATAL         |                    |           |         |            |                         |
|                      |                    |           |         | [          |                         |
| 2013/2014 01/07/2013 |                    |           |         | 19/07/2013 | /×                      |
|                      |                    |           |         |            | 🔹 INPUT DATA 🚱 REFRESH  |
| К < 1 > Х            |                    |           |         |            |                         |

6. Inputkan data panitia, sesuaikan dengan jabatannya, diantaranya adalah admin, panitia pendaftar, guru masing mata pelajaran yang akan diujikan.

| MENU UTAMA SOA  | L PENDAFT/ | ARAN JADW | AL TES HASIL TES | LAPORAN     | KELUAR    | S-001 [ LUQMAN ], ADMIN |                   |              |
|-----------------|------------|-----------|------------------|-------------|-----------|-------------------------|-------------------|--------------|
| DAFTAR PANII    | AI         |           |                  |             |           |                         |                   |              |
| KODE            |            |           | NAMA             |             | JABATAN   |                         | MATA PELAJARAN    |              |
| JABATAN         | GURU       | ~         |                  |             |           |                         |                   |              |
| KODE PANITIA    | G-005      |           |                  |             |           |                         |                   |              |
| NAMA PANITIA:   | FINA       |           |                  |             |           |                         |                   |              |
| PASSWORD:       | •••        |           |                  |             |           |                         |                   |              |
| MATA PELAJARAN: | LISTRIK    | ~         |                  |             |           |                         |                   |              |
| SIMPAN BATAL    |            |           |                  |             |           |                         |                   |              |
|                 |            |           |                  |             |           |                         |                   |              |
| S-001           |            | LUQMAN    |                  | ADMIN       |           |                         |                   | / X          |
| A-001           |            | SHINTA    |                  | PANITIA PEI | NDAFTARAN |                         |                   | /×           |
| G-001           |            | ASIH      |                  | GURU        |           | REKAYAS                 | A PERANGKAT LUNAK | /×           |
| G-002           |            | ANDRE     |                  | GURU        |           | ELEKTRO                 | D                 | /×           |
| G-003           |            | NIDA      |                  | GURU        |           | ANIMASI                 |                   | /×           |
| G-004           |            | AZIZAH    |                  | GURU        |           | MATEMAT                 | 'IKA              | J×           |
|                 |            |           |                  |             |           |                         | + INPUT DA        | TA 🐼 REFRESH |
| К < 1 > Х       |            |           |                  |             |           |                         |                   |              |

7. Inputkan data jurusan, kemudian simpan

| ENU UTAMA SOAL                | PENDAFTARAN J | IADWAL TES | HASIL TES | LAPORAN                        | KELUAR | S-001 [ LUQMAN ], ADMIN |                |
|-------------------------------|---------------|------------|-----------|--------------------------------|--------|-------------------------|----------------|
| AFTAR JURUSAN                 |               |            |           |                                |        |                         |                |
|                               | KODE JURUSAN  |            |           |                                |        | NAMA                    |                |
| UT DATA JURUSAN               |               |            |           |                                |        |                         |                |
| DDE JURUSAN:                  | J-04          |            |           |                                |        |                         |                |
| AMA JURUSAN:                  | LISTRIK       |            |           |                                |        |                         |                |
|                               | LIGHT         |            |           |                                |        |                         |                |
| MPAN BATAL                    | LIGHTUR       |            |           |                                |        |                         |                |
| IMPAN BATAL                   | LIGHNIK       |            |           |                                |        |                         |                |
| MPAN BATAL                    |               |            | ,<br>) (  |                                |        |                         |                |
| MPAN BATAL                    | LIGHTUX       |            |           | RPL                            |        |                         |                |
| IMPAN BATAL                   | LIGHNIK       |            |           | RPL<br>TEKNIK ELEKT            | RO     |                         | /x<br>/x       |
| IMPAN BATAL<br>01<br>02<br>03 | LIJINK        |            |           | RPL<br>TEKNIK ELEKT<br>ANIMASI | RO     |                         | /×<br>/×<br>/× |

8. Inputkan data mata pelajaran

|                          | PENDAFTARAN | JADWAL TES | HASIL TES      | LAPORAN                                       | KELUAR      | S-001 [ LUQMAN ], ADMIN |                |
|--------------------------|-------------|------------|----------------|-----------------------------------------------|-------------|-------------------------|----------------|
| AFTAR MATA PI            | ELAJARAN    |            |                |                                               |             |                         |                |
|                          | KODE        |            |                |                                               | NAJ         | MA MATA PELAJARAN       |                |
| UT DATA MAPEL BARU       |             |            |                |                                               |             |                         |                |
| DDE MAPEL: M-05          |             |            |                |                                               |             |                         |                |
| AMA MAPEL: LISTR         | K           |            |                |                                               |             |                         |                |
|                          |             |            |                |                                               |             |                         |                |
| IMPAN BATAL              |             |            |                |                                               |             |                         |                |
| IMPAN BATAL              |             |            |                |                                               |             |                         |                |
| IMPAN BATAL              |             |            |                |                                               |             |                         |                |
| -01                      |             |            | RE             | EKAYASA PERA                                  | NGKAT LUNA  | ĸ                       | /×             |
| -01<br>-02               |             |            | RE             | EKAYASA PERA                                  | NGKAT LUNA  | ĸ                       | /×             |
| HIMPAN BATAL             |             |            | RE<br>EL       | EKAYASA PERA<br>EKTRO<br>IIMASI               | INGKAT LUNA | К                       | /×<br>/×<br>/× |
| -01<br>-02<br>-03<br>-04 |             |            | RE<br>EL<br>AN | EKAYASA PERA<br>LEKTRO<br>IIMASI<br>ATEMATIKA | ANGKAT LUNA | к                       | /×<br>/×<br>/× |

9. Kemudian kembali pada menu tahun ajaran, klik dua kali pada tahun ajaran, kemudian akan

| JURUSAN                                                   | DITERIMA                      |           | CADANGAN                    |      | KAPASITAS<br>RUANG | TANGGAL TES            | INTERVAL TES |          |
|-----------------------------------------------------------|-------------------------------|-----------|-----------------------------|------|--------------------|------------------------|--------------|----------|
| RPL                                                       | 10 式                          | 5         | \$                          | 2    | \$                 | 28/07/2014<br>07:30:00 | 60 Menit     | / X      |
| TEKNIK<br>ELEKTRO                                         | 5 👶                           | 0         | 8                           | 2    | 0                  | 22/07/2014<br>07:30:00 | 60 Menit     | J×       |
|                                                           |                               | 0         |                             | 2    | •                  | 23/07/2014             | 60 Menit     | /×       |
| + Input Data                                              | а с<br>к                      | 0         | <u>ن</u>                    | 2    | ø                  | 07:30:00               |              | Refres   |
| ANIMASI<br>Input Data<br>K < 1 ><br>OMPOSISI & QUO<br>MAT | DITA SOAL TES PSB TA          | .2014/20  | 015                         | SOAL | WAH                | 07:30:00<br>สม         | URUTAN TES   | S Refres |
| Input Data                                                | 3<br>MITA SOAL TES PSB TA     | . 2014/24 | 015<br>JUMLAH S             | SOAL | WA                 | 07:30:00<br><b>TU</b>  | URUTAN TES   | S Refres |
| INIMASI                                                   | 3<br>X<br>DIA SOAL TES PSB TA | .2014/20  | 015<br>JUMLAH S             | SOAL | WAY WAY            | CTU 1                  | URUTAN TES   | Refres   |
| INIMASI                                                   | S SOAL TES PSB TA             | .2014/24  | 015<br>JUMLAH S<br>10<br>20 | SOAL | WAJ                | CTU<br>1<br>2          | URUTAN TES   | Refres   |

muncul halaman baru

Inputkan data tanggal dan jam tes, kemudian tentukan quota siswa diterima dan cadangan,

berikut kapasitas ruang dan interval tesnya.

| JURUSAN           | D        | ITERIMA               | 1     | CADANGAN |   | KAPASITAS<br>RUANG | TANGGAL TES            | INTERVAL TES |    |
|-------------------|----------|-----------------------|-------|----------|---|--------------------|------------------------|--------------|----|
| RPL               | 10       | 3                     | 5     | 8        | 2 | 8                  | 28/07/2014<br>07:30:00 | 60 Menit     | /× |
| TEKNIK<br>ELEKTRO | 10       | 3                     | 5     | 8        | 2 | 3                  | 29/07/2014<br>07:30:00 | 60 Menit     | /× |
| ANIMASI           | 5        | 3                     | 0     | 0        | 2 | 3                  | 23/07/2014<br>07:30:00 | 60 Menit     | /> |
| EDIT DATA JURUSA  | n (anim/ | A SI]                 |       |          |   |                    |                        |              |    |
| TANGGAL DAN JAN   | A TES    | ANIMASI<br>2014-07-30 | 07:30 | 0:00     |   |                    |                        |              |    |
| QUOTA DITERIMA    |          | 10                    |       | *ORANG   |   |                    |                        |              |    |
| QUOTA CADANGAI    | N        | 5                     |       | *ORANG   |   |                    |                        |              |    |
| KAPASITAS RUANO   | 3        | 2                     |       | *ORANG   |   |                    |                        |              |    |
|                   |          | 60                    |       | *MENIT   |   |                    |                        |              |    |

10. Setelah setting data diselesaikan, kemudian login sebagai panitia pendaftar, dengan

username = A-001

Password = aku

11. Masuk pada menu pendaftaran, dan tambah peserta pendaftar

| MENU UTAMA                          | PENDAFTARAN  | JADWAL TES      | HASIL TES | KELUAR A   | 4-001 [ SHINTA | ], PANITIA PENE | DAFTARAN    |       |           |      |
|-------------------------------------|--------------|-----------------|-----------|------------|----------------|-----------------|-------------|-------|-----------|------|
| TAHUN AJARA<br>JURUSAN<br>Tampilkan | CAMBAH PESEI | RTA PENDAFTARAN |           | DATA PENDA | FTARAN TA      | HUN AJARAN      | N 2014/2015 |       |           |      |
| KODE CALON                          | SISWA        | NAMA CALON SI   | SWA       | JURUSA     | N              | NUN             | GENDER      | AGAMA | TGL LAHIR | EDIT |
| к<>>                                | ]            |                 |           |            |                |                 |             |       |           |      |

12. Masukkan data-data calon siswa

| MENU UTAMA PENDAFTAR | AN JADWAL TES HASIL TES                                                   | KELUAR A-001 [ SHINTA ], PANITIA PENDAFTARAN            |
|----------------------|---------------------------------------------------------------------------|---------------------------------------------------------|
|                      | DATA PENDAFTAR<br>TAHUN AJARAN<br>KODE CALON SISWA<br>PASSWORD<br>JURUSAN | 2014/2015<br>CS20140001<br>etginb8y<br>TEKNIK ELEKTRO V |
|                      | NAMA<br>ALAMAT<br>TANGGALLAHIR                                            | NANI WIJAYA                                             |
|                      | GENDER<br>AGAMA<br>NILAI UN                                               | PEREMPUAN v<br>ISLAM v<br>32.54                         |
|                      | FOTO<br>SIMPAN                                                            | D',SKRIPSI/foto/PAS FOTO Browse_                        |

Kemudian simpan

| 2014/2015           |
|---------------------|
|                     |
| CS20140001          |
| 6tjjnb8y            |
| TEKNIK ELEKTRO      |
| Nani Wijaya         |
| Bantul              |
| Islam               |
| Perempuan           |
| 23/07/2013 07:30:00 |
| 32.54               |
| 22-07-1997          |
|                     |

Kemudian periksa pada menu pendaftar, data pendaftar

Apakah data calon siswa yang telah diinputkan sudah tersimpan didata base system

| TAHUN AJARAN<br>JURUSAN   | 2014/2015<br>SEMUA | *<br>*        |     | DATA PENDAFTAR | an tahun ajara | N 2014/2015 |       |           |    |
|---------------------------|--------------------|---------------|-----|----------------|----------------|-------------|-------|-----------|----|
| Tampilkan                 |                    |               |     |                |                |             |       |           |    |
| Tampilkan<br>KODE CALON S | ISWA               | NAMA CALON SI | SWA | JURUSAN        | NUN            | GENDER      | AGAMA | TGL LAHIR | ED |

13. Login sebagai siswa, dengan username masing masing data calon siswa yang telah ditentukan oleh panitia pendaftar dan password yang telah ditentukan.

| Aasukan nomer pendafta | ran dan password anda |
|------------------------|-----------------------|
| Nomer Pendaftar        | an                    |
| Password               |                       |